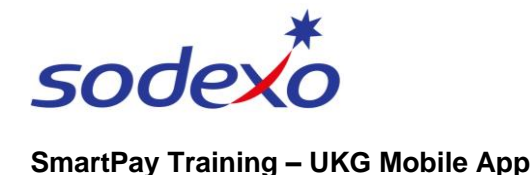

## Home screen tiles & navigating the mobile app

## Home screen overview

The icons at the bottom of the home screen help you navigate around the mobile app.

- 1. Tap the **Main Menu** icon to open the main menu. From here you can access information such as your timecard and calendar, and sign out of the mobile app.
- 2. Tap the **Home** icon to return to the home screen.
- 3. Tap the **Inbox** icon to view alerts and notifications (covered in a separate training topic).
- 4. Tap the **Menu** icon to access online **Help**.

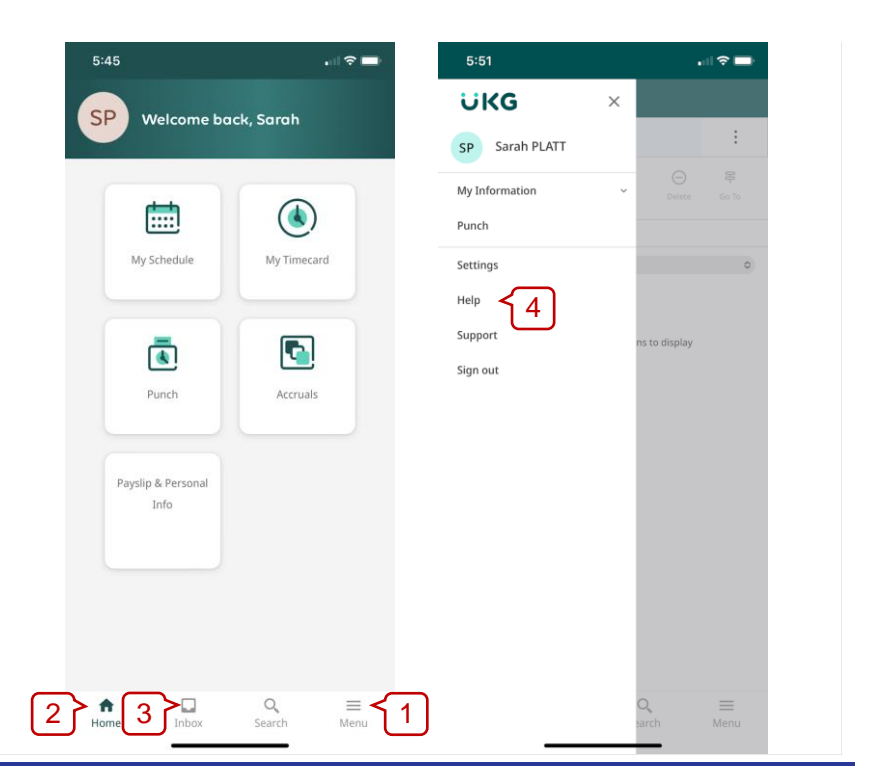

## Home screen tiles

- My Schedule tap to view your work schedule (today + 6 days). Refer to QRG: <u>Viewing your</u> <u>calendar</u>.
- My Timecard tap to view your timecard and exceptions to address. *Refer to QRG:* <u>Reviewing your timecard</u>.
- Punch tap to record your time in and out. Refer to QRG: Clocking in & out.
- 4. Accruals tap to view your leave balances and submit a time off request. *Refer to QRGs: <u>Viewing</u> your leave accruals / <u>Submitting</u> <u>time off requests</u>.*

**Note**: Agency personnel will not see the '**Accruals**' or '**Payslips and Personal Info**' tiles, as these are managed by the Agency personnel's employer.

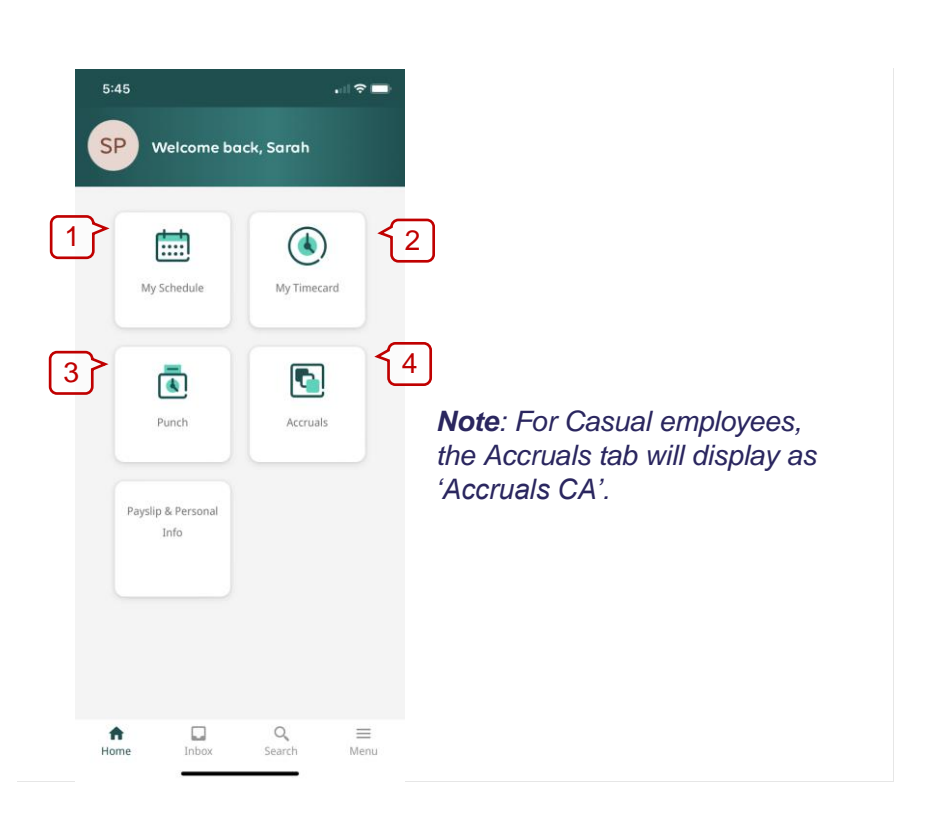

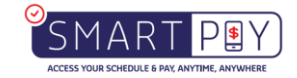